# Raindance-guide: Avslut av aktiviteter

#### Innehåll

| Kontrollera aktivitet inför avslut                          | . 1 |
|-------------------------------------------------------------|-----|
| Saldon                                                      | . 2 |
| Resultaträkningen                                           | . 2 |
| Balansräkningen                                             | . 3 |
| Anläggningar/kostnadsförda tillgångar (konto 10300–12990)   | . 3 |
| Oredovisad handkassa (konto 15650)                          | . 4 |
| Saldo myndighetskapital (konto 20700–20701)                 | . 4 |
| Kontroll samfinansiering, överordnad akt samt periodisering | . 6 |
| Kontroll samfinansieringskälla                              | . 6 |
| Slå om aktivitetsstatus                                     | . 7 |
| Kontroll av nästa aktivitet som ska avslutas                | . 9 |
| Bilaga 1: Instruktion för kapitalflytt                      | 10  |

Guiden uppdaterad: 2023-10-25

## Kontrollera aktivitet inför avslut

Använd "Kontroll avslut aktivitet" för att säkerställa att aktiviteten är möjlig att avsluta. (Sökväg: Projekt/Projektuppföljning/Avslut/Kontroll avslut aktivitet).

Välj Aktivitet. Kontrollen görs för en aktivitet i taget.

| troll avslut akt | tivitet | Kontroll Samfin/Överordnad Ko   | ontroll Anläggi | l Anläggning Förskott - detaljer |       | aljer K  | Kontroll Samfin kä |            |   |
|------------------|---------|---------------------------------|-----------------|----------------------------------|-------|----------|--------------------|------------|---|
|                  | H       | 🚺 🗾 Till Meny                   |                 |                                  |       |          |                    |            |   |
| Urval 🔻          |         | Delsummor 1 💌                   | Nollrader       | $\Box$                           | Sidor | <b>~</b> |                    |            |   |
| Period 202       | 3-08    |                                 |                 |                                  |       |          |                    |            |   |
| AKT 140014       | K       | ONTO * KST *                    | VSH             | *                                |       | FIN      | *                  | FUNK       | * |
| ктүр             | AKT     | KONTO                           | KST             | VSH                              | FIN   | FUNK     | мотр               | UTFALL ACK |   |
| 2 Skulder        | 140014  | 20700 Balanserad kapitalföränd  | Iring 314515    | 35                               |       |          | 9000               | -26 861,52 |   |
| Summa 2          |         |                                 |                 |                                  |       |          |                    | -26 861,52 |   |
| 4 Kostnader      | 140014  | 57164 E-resurser publiceringavg | g 314515        | 35                               |       |          | 8200               | -8 739,00  |   |
|                  | 140014  | 92000 Indirekta kostnader       | 314515          | 35                               |       |          | 9099               | -2 009,97  |   |
| Summa 4          |         |                                 |                 |                                  |       |          |                    | -10 748,97 |   |
|                  |         |                                 |                 |                                  |       |          |                    | -37 610,49 | 1 |
| 4                |         |                                 |                 |                                  |       |          |                    | •          | 1 |

### Saldon

#### Resultaträkningen

Se kolumn **KTYP**: **Intäkter** och **Kostnader** i fliken Kontroll avslut aktivitet. Här gäller olika regler beroende på tidpunkt.

- Inför T1 eller T2: Eventuella saldon på resultatkonton blir resultatavräknade och aktiviteterna kan avslutas.
- Efter T2: **Om det finns saldon i resultaträkningen måste du vänta till efter helårsbokslutet med avslutet!** Lönekonteringar som nollats ut via de särskilda ombokningskontona för löner är undantagna, sådana saldon per kodsträng får finnas om totalen blir noll.

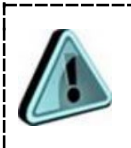

Om det finns saldo i resultaträkningen (inför T1 och T2) <u>måste</u> <u>Kapitalaktivitet anges</u> (på samma verksamhet som den aktivitet som ska avslutas). Hit flyttas det kapital som skapas i samband med resultatavräkningen – se bild under avsnitt *Slå om aktivitetsstatus*.

#### Balansräkningen

Se kolumn KTYP: Tillgångar och Skulder i fliken Kontroll avslut aktivitet:

• <u>Anläggningar/kostnadsförda tillgångar</u> (konto 10300–12990)

Om det finns några sådana på aktiviteten måste de flyttas. För mer information kring aktuella tillgångar, se fliken Kontroll Anläggning.

| ontroll avslut aktivit | et Kon  | troll Samfin/Ö   | /erordnad | Kontr  | oll Anl | äggning | F   | örskott · | detaljer H | Kontroll Samfi | n källa   |     |
|------------------------|---------|------------------|-----------|--------|---------|---------|-----|-----------|------------|----------------|-----------|-----|
|                        | XI      | Till Meny        |           |        |         |         |     |           |            |                |           |     |
| Urval 🔻 🔝              | *       | Sidor<br>Anl typ |           | Ans    | k datu  | m *     |     | A         | t 152881   | Kst *          |           | Vsh |
| AnläggningsID          | Anl typ | Ansk datum       | Akt       | Kst    | Vsh     | Funk    | Fin | Motp      | Ansk värde | Ack avskr      | Restvärde |     |
| 122418-0               | KF00    | 2014-10-01       | 152881    | 809065 | 91      |         | 999 | 8000      | 15 331,2   | 5 0,00         | 15 331,25 | 5   |
|                        |         |                  |           |        |         |         |     |           | 15 331,2   | 5 0,00         | 15 331,2  | 5   |
| 4                      |         |                  |           |        |         |         |     |           |            |                |           | ÷ . |

Här visas detaljer kring eventuella anläggningar. Även eventuella kostnadsförda tillgångar som inte syns i balansräkningen visas.

Samtliga poster som finns registrerade i anläggningsregistret måste flyttas, även kostnadsförda tillgångar.

Skicka ett ärende till sektionen Ekonomi via supportformuläret<sup>1</sup>, ange kategori Anläggningsredovisning. Skriv anläggningsID inklusive löpnummer och till vilken aktivitet de ska flyttas. **OBS! Detta gäller även om restvärdet är noll.** 

Fliken Kontroll Anläggning måste vara helt tom för att aktiviteten ska kunna avslutas!

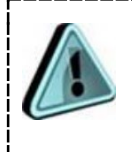

Du kan även exportera fliken med anläggningsIDn till Excel och där skriva vilken kontering de ska flyttas till och bifoga dokumentet i supportärendet. • Oredovisad handkassa (konto 15650)

Om det finns någon sådan måste den slutredovisas alternativt flyttas, kontakta då sektionen Ekonomi.<sup>2</sup> För mer information kring det aktuella förskottet, se fliken Förskott – detaljer.

| ontroll avslut | aktivitet | Kontroll Samfin/Överordnac    | Kontr   | oll Anläggnin | ig Förskott    | - detaljer    | Kon  | troll Sam | fin källa  |           |                  |   |
|----------------|-----------|-------------------------------|---------|---------------|----------------|---------------|------|-----------|------------|-----------|------------------|---|
|                |           | 🚺 🗾 Till Meny                 |         |               |                |               |      |           |            |           |                  |   |
| Urval 🔻        | 147910    | Sidor 🗹                       | ıranr 🔭 |               | Namn *         | Sta           | atus | *         | Utb be     | loop *    |                  |   |
| Aktivitet      | Kst       | Konto                         |         | Fakturanr     | Namn           |               |      | Status    | Utb belopp | Redovisad | Redovisat belopp |   |
| 147910         | 500055    | 15650 Institutionsförskott ha | ndkassa | 70037989      | Inst för Arkeo | ologi o Antik | kens | HBET      | 5000.00    | N         | 0                | * |
|                |           |                               |         |               |                |               |      |           |            |           |                  |   |
| 4              |           |                               |         |               |                |               |      |           |            |           |                  |   |

- <u>Saldo myndighetskapital</u> (konto 20700–20701)
  - Kodsträngssaldon på konto 20700 *Balanserad kapitalförändring* och 20701 *Kapitalflyttning* som tar ut varandra = summa skulder är 0 totalt. Detta behöver inte åtgärdas.

| КТҮР      | AKT    | KONTO                              | KST    | VSH | FIN | FUNK | MOTP | UTFALL ACK |
|-----------|--------|------------------------------------|--------|-----|-----|------|------|------------|
| 2 Skulder | 140495 | 20700 Balanserad kapitalförändring | 107510 | 35  |     |      | 9000 | -1 660,15  |
|           | 140495 | 20701 Kapitalflyttning             | 107510 | 35  |     |      | 9000 | 1 660,15   |
| Summa 2   |        |                                    |        |     |     |      |      | 0,00       |

 Saldo på konto 20700 och 20701 som motsvarar saldo i resultaträkningen, dvs. aktiviteten har totalt saldo noll: Inför T1 och T2, ange aktivitetens eget nummer som kapitalaktivitet (se längre fram i guiden).

| КТҮР       | AKT    | KONTO                              | KST    | VSH | FIN | FUNK | MOTP | UTFALL ACK |
|------------|--------|------------------------------------|--------|-----|-----|------|------|------------|
| 2 Skulder  | 150004 | 20700 Balanserad kapitalförändring | 156401 | 11  |     |      | 9000 | -8 370,00  |
| Summa 2    |        |                                    |        |     |     |      |      | -8 370,00  |
| 3 Intäkter | 150004 | 30111 Anslag GU                    | 156401 | 11  | 915 |      | 9000 | 8 370,00   |
| Summa 3    |        |                                    |        |     |     |      |      | 8 370,00   |
|            |        |                                    |        |     |     |      |      | 0,00       |

<sup>2</sup> <u>https://forms.eken.lu.se/</u>

 Saldo på konto 20700 och 20701 som <u>inte</u> nollas ut av motsvarande saldo i resultaträkningen: flytta kapitalbeloppet till en annan aktivitet som tillhör samma verksamhet innan aktiviteten kan avslutas i T1 och T2. Se instruktion i Bilaga 1.

| КТҮР        | AKT    | KONTO                              | KST    | VSH | FIN | FUNK | MOTP | UTFALL ACK |
|-------------|--------|------------------------------------|--------|-----|-----|------|------|------------|
| 2 Skulder   | 140014 | 20700 Balanserad kapitalförändring | 314515 | 35  |     |      | 9000 | -26 861,52 |
| Summa 2     |        |                                    |        |     |     |      |      | -26 861,52 |
| 4 Kostnader | 140014 | 57164 E-resurser publiceringavg    | 314515 | 35  |     |      | 8200 | -8 739,00  |
|             | 140014 | 92000 Indirekta kostnader          | 314515 | 35  |     |      | 9099 | -2 009,97  |
| Summa 4     |        |                                    |        |     |     |      |      | -10 748,97 |
|             |        |                                    |        |     |     |      |      | -37 610,49 |

| ntroll avslut aktivitet Kont | oll Samfin/Övero | rdnad Kontroll | Anläggning Fö   | rskott - detaljer | Kontroll Samfin källa |                     |   |
|------------------------------|------------------|----------------|-----------------|-------------------|-----------------------|---------------------|---|
|                              | Till Meny        |                |                 |                   |                       |                     |   |
| Urval 🔻 🔝 🏌                  | Sidor 🗸          | 1              |                 |                   |                       |                     |   |
| Aktivitet 140014 Ko          | stnadsställe *   |                |                 |                   |                       |                     |   |
| Aktivitet                    | Verksamhet       | Kostnadsställe | Överordnad akti | vitet Samfinans   | sieras Samfin - källa | Per/Res             | Γ |
| 140014 Mjölkdroppen Sko      | og 35            | 314515         | 999999          | 2 Nej             |                       | R Resultatavräkning | - |
|                              |                  |                |                 |                   |                       |                     | 1 |
| 4                            |                  | 1              |                 |                   |                       |                     | 1 |

### Kontroll samfinansiering, överordnad akt samt periodisering

För att aktiviteten ska kunna avslutas måste följande uppgifter vara registrerade:

- Överordnad aktivitet: 999999
- Samfinansieras: 2 Nej
- Samfin källa: tomt
- Per/Res: R Resultatavräkning

Om det står något annat i fälten: Ändra uppgifterna genom att söka upp aktiviteten i rapporten "Adm aktiviteter och bifoga dokument".

#### Kontroll samfinansieringskälla

| Kontroll avslut aktivitet | Kontroll Sar  | nfin/Överordnad      | Kontroll Anläggning  | F | örskott - detaljer | Kontroll Samfin källa |
|---------------------------|---------------|----------------------|----------------------|---|--------------------|-----------------------|
|                           |               | Till Meny            |                      |   |                    |                       |
| Urval 🔻 🏠                 | T.            | Sidor 🗸              |                      |   |                    |                       |
| Samfin - källa 1400       | )19 Sar       | nfin källa för akt [ | *                    |   |                    |                       |
| Samfin - källa            |               | Samfin källa för     | akt                  |   |                    |                       |
| 140019 Hammarlur          | nd E FO vg 21 | 147469 Hammar        | lund E, CF 2022-2024 |   |                    |                       |
|                           |               | 150373 Bukkuri       | A, KVA 2022          |   |                    |                       |
|                           |               | 151712 Carroll C     | , KFS 2022           | Ŧ |                    |                       |
|                           |               |                      |                      |   |                    |                       |
| 4                         |               | 1                    |                      |   |                    |                       |

Rapporten ska vara tom för att aktiviteten ska kunna avslutas.

Om aktiviteten är registrerad som en samfinansieringskälla måste detta åtgärdas genom att i "Adm aktiviteter och bifoga dokument" ändra samfinansieringskälla på samtliga aktiviteter i kolumnen *Samfin källa för akt*.

### Slå om aktivitetsstatus

När aktiviteten är kontrollerad, och eventuella åtgärder har utförts, gå till rapporten "Adm aktiviteter och bifoga dokument". Sök fram aktiviteten, högerklicka på den och välj Projektinformation:

| umormation           |                         |                               |
|----------------------|-------------------------|-------------------------------|
| Projektfält Fakture  | ringsinfo               |                               |
| Bidrag               | 140014                  |                               |
| Aktivitetstyp        | 2 Bi                    | idrag                         |
| Benämning *          | Mjölkdroppen Skoog      |                               |
| Status*              | Öppen 🔻                 |                               |
| Startdatum           |                         |                               |
| Slutdatum            |                         |                               |
| Verksamhet*          | 35 Fo                   | orskning med bidrag           |
| Verksamhet 2*        | 35 Fo                   | orskning med bidrag           |
| Kostnadsställe*      | 314515 B                | arnoFamiljers Hälsa Hallströi |
| Kostnadsställe 2*    | 314515 B                | arnoFamiljers Hälsa Hallströi |
| Projekt*             | 99999 Q Inget           |                               |
| Forskargrupp*        | 9999 Q Ingen            |                               |
| LU gem projekt       | O,                      |                               |
| Huvudsökande ja/nej  | 1 Q Ja                  |                               |
| Kontraktsnummer      | 2019-12-06 Q            | BHV-sköterskors kliniska      |
| Kontraktsinfo        |                         |                               |
| Bidrags-/Uppdragsgiv | 2203 Q Föreningen Mjöll | droppen                       |
| Projektledare*       | 9999 🔍 🔍 Ingen projek   | tledare                       |
| Medsökande proj led* | 9999 Q Ingen projek     | tledare                       |
| Aktivitetsstatus     | 1 Q Pågående 🗲          | •                             |
| Kapitalaktivitet     |                         | •                             |

- Slå om Aktivitetsstatus från 1 Pågående till 2 Önskar avsluta
- Ange **Kapitalaktivitet** om aktiviteten har utfall i resultaträkningen (det är den aktivitet som kapitalet ska flyttas till efter resultatavräkning). Inom samma verksamhet.

 <u>Observera</u> att om aktiviteten innehåller gammalt kapital, dvs. det redan finns ett saldo på kto 20700/20701, samt ett saldo i resultaträkningen som nollar ut kapitalet måste Kapitalaktiviteten vara den samma som aktivitetens eget nummer.

| Projektinformation                    |                     |                                |  |  |  |  |
|---------------------------------------|---------------------|--------------------------------|--|--|--|--|
|                                       |                     |                                |  |  |  |  |
| Projektfält Faktureri                 | ingsinfo            |                                |  |  |  |  |
|                                       |                     |                                |  |  |  |  |
| Bidrag                                | 140014              |                                |  |  |  |  |
| Aktivitetstyp                         | 2                   | Bidrag                         |  |  |  |  |
| Benämning *                           | Mjölkdroppen Skoog  |                                |  |  |  |  |
| Status*                               | Öppen 🔻             |                                |  |  |  |  |
| Startdatum                            |                     |                                |  |  |  |  |
| Slutdatum                             |                     |                                |  |  |  |  |
| Verksamhet*                           | 35                  | Forskning med bidrag           |  |  |  |  |
| Verksamhet 2*                         | 35                  | Forskning med bidrag           |  |  |  |  |
| Kostnadsställe*                       | 314515              | BarnoFamiljers Hälsa Hallström |  |  |  |  |
| Kostnadsställe 2*                     | 314515              | BarnoFamiljers Hälsa Hallström |  |  |  |  |
| Projekt*                              | 99999 Q Inget       |                                |  |  |  |  |
| Forskargrupp*                         | 9999 Q Ingen        |                                |  |  |  |  |
| LU gem projekt                        | O,                  |                                |  |  |  |  |
| Huvudsökande ja/nej                   | 1 Q Ja              |                                |  |  |  |  |
| Kontraktsnummer                       | 2019-12-06          | Q BHV-sköterskors kliniska     |  |  |  |  |
| Kontraktsinfo                         |                     |                                |  |  |  |  |
| Bidrags-/Uppdragsgiv                  | 2203 Q Föreningen I | Mjölkdroppen                   |  |  |  |  |
| Projektledare*                        | 9999 Q Ingen p      | rojektledare                   |  |  |  |  |
| Medsökande proj led*                  | 9999 Q Ingen p      | rojektledare                   |  |  |  |  |
| Aktivitetsstatus                      | 1 Q. Pågående       | -                              |  |  |  |  |
| Kapitalaktivitet 🥒                    | 140014              |                                |  |  |  |  |
| · · · · · · · · · · · · · · · · · · · |                     |                                |  |  |  |  |

Du behöver inte skicka ärende till sektionen Ekonomi om önskat avslut. Aktiviteter som har aktivitetsstatus "2 Önskar avsluta" avslutas löpande, för aktiviteter med utfall i resultaträkningen sker avsluten i samband med T1, T2 och helårsbokslut.

Tänk på att även avsluta det tillhörande ärendet i W3D3.

Endast aktiviteter med aktivitetsstatus Pågående är valbara i Lupin och Primula! Om du vill avvakta med att avsluta en aktivitet, men ändå vill att den inte ska gå att välja i Lupin och Primula väljer du status *3 För senare avslut.* 

### Kontroll av nästa aktivitet som ska avslutas

Om du ska kontrollera fler än en aktivitet måste du gå ut ur rapporten och sedan in igen och söka fram nästa aktivitet. Detta för att tömma historiken på alla flikar.

# Bilaga 1: Instruktion för kapitalflytt

| Bokföringsorder/skapa         |
|-------------------------------|
| EBPE Extern bokföringsorder   |
| Kap flytt akt xxxxxx enl besl |
| Bokf E                        |
|                               |

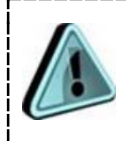

Om myndighetskapitalet ska flyttas till kostnadsställegemensam aktivitet 990011, 990021 eller 990091 välj istället radtyp: BokVGe

Ange för samtliga konteringsrader:

| Konto:        | 20701 Kapitalflyttning            |
|---------------|-----------------------------------|
| Motpart:      | 9000 BR och anslag                |
| Ange radtext: | Kap flytt vid avslut akt (akt nr) |

Godkänn och signera.